# 大空にこだわろう! みんなの空港4 (アップデートファイル)

この度は、大空にこだわろう!みんな空港4(アップデートファイル)をダウンロードしていた だきまして誠にありがとうございます。本文では、アップデートファイルのインストール方法なら びにアップデートの内容について解説しておりますので、ぜひごー読くださいますようよろしく お願い申し上げます。

# アップデートファイルについて

アップデートファイルには、これまで報告された不具合の修正の他に、新たに拡張データが追 加されております。

・中部国際空港の南北エプロンの拡張、それに伴う施設の改修を行ないました。 また、エプロン内の道路ラインを詳細化。

・Airport Enhancement Services (AES) への対応を行ないました。(FS2004 のみ)

## インストールの前にお読みください

今回公開されましたアップデートファイルは、以前まで公開されておりましたアップデートファ イル(2007 年 12 月 18 日公開の"airport4\_update\_071218.exe")とはインストールの方法 が異なりますのでご注意ください。

また、以前のアップデートファイルは削除されることなく、今回のアップデートファイルをご適用 いただくことが出来ます。今回のアップデートファイルには、以前のアップデートファイルの内 容も含まれておりますので、今回のアップデートファイルのみをインストールして頂いても問題 ございません。

# インストール方法(アップデートファイルの適用)

以下の手順に従いながら、アップデートファイルのインストールを行ってください。 なお、アップデートファイルのインストールを行うには以下の2点が必要となりますので、あら かじめご確認いただけますようよろしくお願い申し上げます。

- ・ 『大空にこだわろう! みんなの空港4』がインストールされていること。
- 『大空にこだわろう!みんなの空港4』のプロダクトキーをお持ちであること。
  ※プロダクトキーは、みんなの空港4のマニュアル裏面に記載されております。
- ダウンロードされました"airport4\_update\_081222.exe"をダブルクリックして起動を行います。しばらくすると、InstallShield ウィザードが起動されてセットアップの準備が開始されます。セットアップの準備が出来ますと下図が表示されますので[次へ]をクリックしてください。

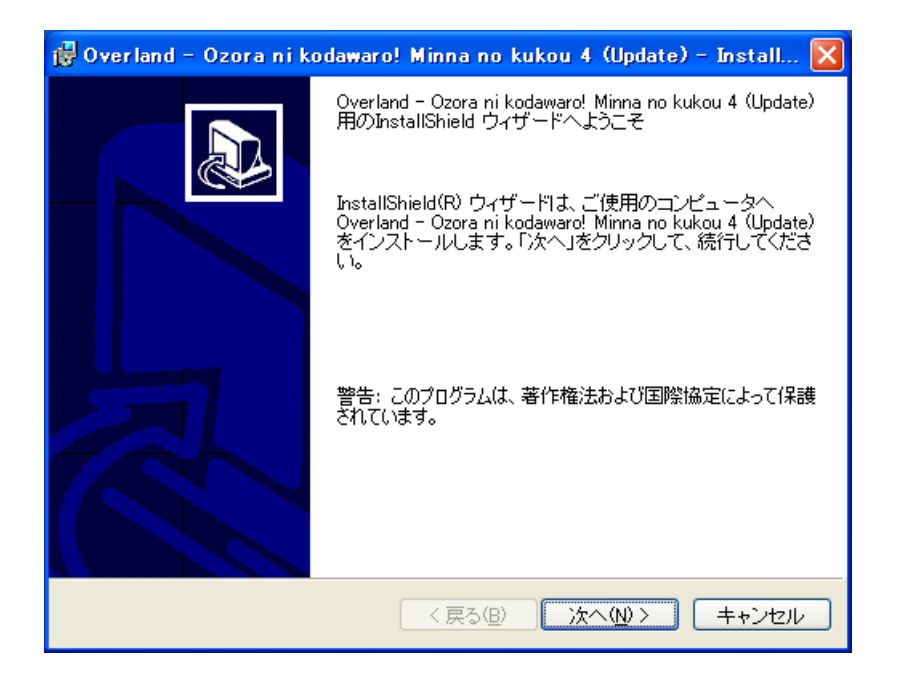

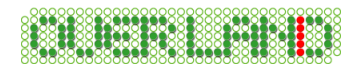

2. 『大空にこだわろう!みんなの空港4』のプロダクトキーの確認画面が表示されますので、 プロダクトキーを入力してから、[次へ]をクリックしてください。

| 👹 Overland – Ozora ni kodawaro! Minna no kukou 4 (Update) – 🔳 🗖 🗙                                      |
|----------------------------------------------------------------------------------------------------|
| プロダクトキーの確認<br>プロダクトキーを入力してください。                                                                        |
| プロダクトキー( <u>P</u> ):<br>**** - <sup>*</sup> *** - <sup>*</sup> *** - <sup>****</sup> - <sup>****</sup> |
| ※ アップデートを行うには、『みんなの空港4』のプロダクトキーが必要となります。                                                               |
|                                                                                                    |
|                                                                                                    |
|                                                                                                    |
|                                                                                                    |

3. 下図が表示されましたら[インストール]をクリックしてください。

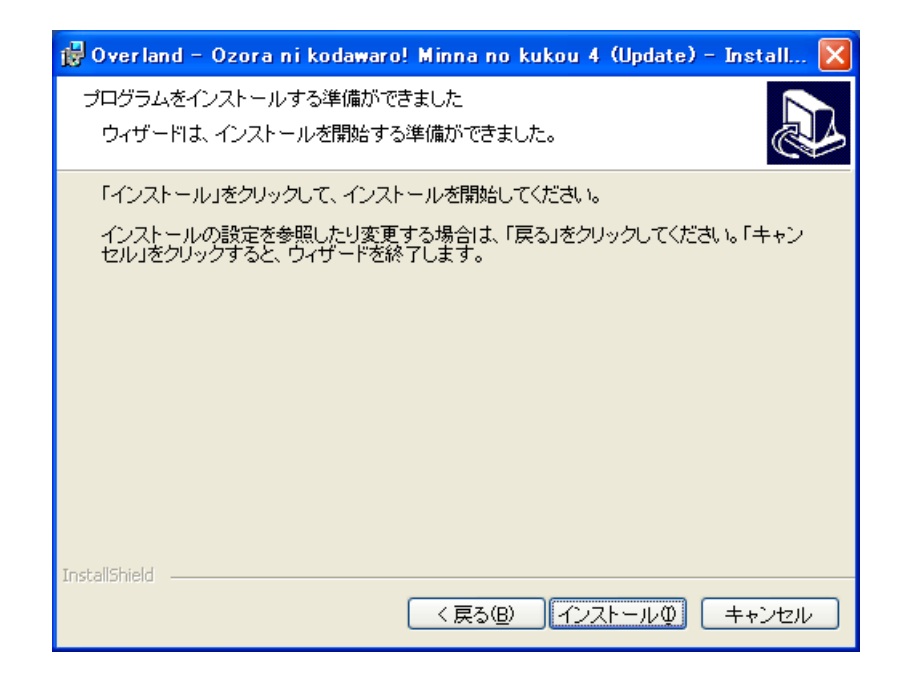

4. 続いて、インストールが開始されます。インストールにはしばらくお時間がかかりますので、 そのままの状態でお待ちください。 5. インストールが完了しますと下図が表示されますので[完了]をクリックしてください。

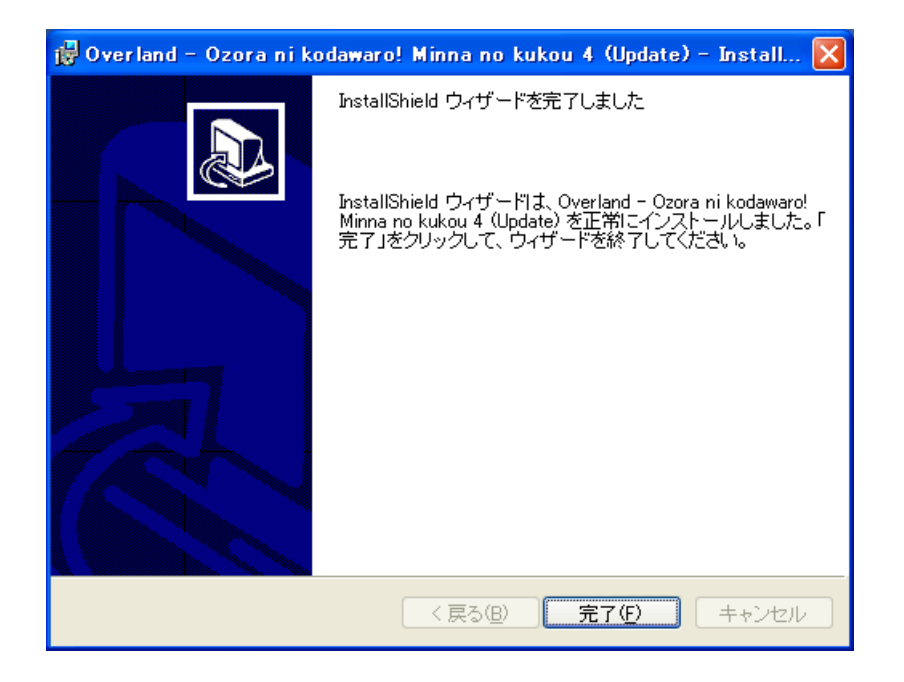

6. アップデートのインストールが無事完了いたしましたら、各種設定ツールを起動して各種 設定を行ってください。各種設定ツールの詳細につきましては、製品に付属のマニュアル (P.3)に詳しく記載されております。ここでは、簡単な設定方法について説明いたします。

※Windows Vista をご利用の場合、各種設定ツールを起動される前に後述の 「Windows VistaでFS2004またはFS2002をご利用される場合」を先にお読み下さい。

## ■FS2004 をご利用の場合

① スタートメニューより、各種設定ツールの起動を行ってください。

「スタート」→「プログラム」→「Overland」→「大空にこだわろう! みんなの空港4」→「各種 定ツール(FS2004 用)」

| C+FTOBLAIN FIRES+MICLOSOFT Games+Filen | t Simulator 2004 | 参照 |
|----------------------------------------|------------------|----|
| シーナリーライフィラリの登録                         | シーナリーライフゲリの削除    |    |
| トラフィック・ファイルの追加                         | トラフィック・ファイルの削除   |    |

Copyright ©2006-2008 Overland Co.,Ltd. All rights reserved.

② FS2004 各種設定ツールが起動されましたら、[シーナリーライブラリの登録]ボタンを クリックしてください。シーナリーライブラリの登録を行いませんと、みんなの空港4の空港 が正しく表示されません。

## ■FS2002 をご利用の場合

① スタートメニューより、各種設定ツールの起動を行ってください。

「スタート」→「プログラム」→「Overland」→「大空にこだわろう!みんなの空港4」→「各 種設定ツール(FS2002 用)」

| 😭 大空にこだわろう!みんなの空港4(FS2                | 002各種設定ツール)    | X  |
|---------------------------------------|----------------|----|
| Microsoft Flight Simulator 2002       |                |    |
| C¥Program Files¥Microsoft Games¥FS200 | 12             | 参照 |
| シーナリーライブラリの登録                         | シーナリーライフ・ラリの削除 |    |
| ファジリティ・データの登録                         | ファシリティ・データの復元  |    |
| サポート用                                 |                | 終了 |

② FS2002 各種設定ツールが起動されましたら、[シーナリーライブラリの登録]ボタンを クリックしてください。シーナリーライブラリの登録を行いませんと、みんなの空港4の空港 が正しく表示されません。

③[ファシリティ・データの登録]ボタンをクリックしてください。ファシリティ・データの登録を 行いませんと、空港に正しく移動できなかったり、各種航空施設の電波が正しく受信でき ないといった不具合が発生します。

## 【注意事項】

アップデートファイルの適用後に、「アプリケーション(プログラム)の追加と削除」からインスト ールする空港を変更される場合は、必ず以下の手順でアップデートファイルの再適用を行う 必要がございます。これはとても重要な事項ですので十分にご注意ください。

- 1. アップデートファイルのアンインストールを行います。
- 2. 「アプリケーション(プログラム)の追加と削除」からインストールする空港を変更します。
- 3. アップデートファイルの再インストールを行います。
- 4. 各種設定ツールから、シーナリーライブラリの登録とファシリティ・データの登録(FS2002 をご利用の場合)を行います。

※上記の内容はインストールする空港の変更を行う度に、毎回必ず行ってください。

# <u>Windows Vista で FS2004 または FS2002 をご利用される場合</u>

Windows Vista で FS2004 または FS2002 をご利用される場合、以下に示す 2 つの手順の 内いずれかを行っていただく必要があります。

# 【手順1】

FS2004 または FS2002 を Windows Vista にインストールされる際は、標準のインストール 先のままインストールは行なわず、以下に示すようにインストール先の変更を行ってください。 以下は、Windows Vista の起動ドライブが Cドライブと想定して記載しております。

<推奨されるインストール先>

- O C:¥FS2004
- O C:¥Flight Simulator 2004
- O C:¥Microsoft Games¥Flight Simulator 2004
- O D:¥FS2004(別ドライブ)

<推奨されないインストール先>

- × C:Program Files
- × C:ProgramData
- × C:¥Windows¥∼

## 【手順2】

既に FS2004 または FS2002 を標準のインストール先にインストール済みで、アドオンソフト などを多数ご利用されていて再インストールが難しい状態である場合、FS2004 の本体プロ グラム(fs9.exe)または FS2002 の本体プログラム(fs2002.exe)に管理者特権を与える必要 があります。以下に管理者特権の設定方法を記載します。

※ユーザーアカウント制御(UAC)を無効にされている場合、管理者特権の設定を行う必要 はございません。

1. エクスプローラより以下のフォルダを開きます。ここでは、FS が標準のインストール先に インストールされている場合を想定してご説明します。

<FS2004 をご利用の場合>

C:\Program Files\Microsoft Games\Flight Simulator 2004

<FS2002 をご利用の場合>

C:\Program Files\Microsoft Games\FS2002

- 2. フォルダ内にある"fs9.exe"または"fs2002.exe"を右クリックして「プロパティ」を選択してく ださい。
- 3. プロパティの画面が表示されましたら「互換性」タブを選択し、画面下側にあります特権レベルの"管理者としてこのプログラムを実行する"にチェックマークを付けてから[適用]ボタン→[OK]ボタンとクリックします。以上で設定は完了です。

| ≫ fs9.exeのプロパティ 💽                                                                            |
|----------------------------------------------------------------------------------------------|
| 全般 互換性 セキュリティ 詳細 以前のバージョン                                                                    |
| プログラムが以前のバージョンの Windows では正常に動作していたのに、このバ<br>ージョンでは問題が発生する場合、以前のバージョンに合った互換モードを選択<br>してください。 |
| 互換モード                                                                                        |
| ■ 互換モードでこのプログラムを実行する:                                                                        |
| Windows XP (Service Pack 2) -                                                                |
| 設定                                                                                           |
| 🔲 256 色で実行する                                                                                 |
| ■ 640 × 480 の解像度で実行する                                                                        |
| ■ 視覚テーマを無効にします                                                                               |
| ■ デスクトップ コンポジションを無効にする                                                                       |
| □ 高 DPI 設定では画面のスケーリングを無効にする                                                                  |
| 特権レベル                                                                                        |
| ☑ 管理者としてこのプログラムを実行する                                                                         |
| ● すべてのユーザーの設定を表示                                                                             |
| OK キャンセル 適用(A)                                                                               |

※FS2004 用の各種設定ツールを起動される際は「各種設定ツール(FS2004 用)」のショート カットを右クリックして、「管理者として実行」を選択してください。 これを行なわないと、シーナリーライブラリが正しく登録されません。

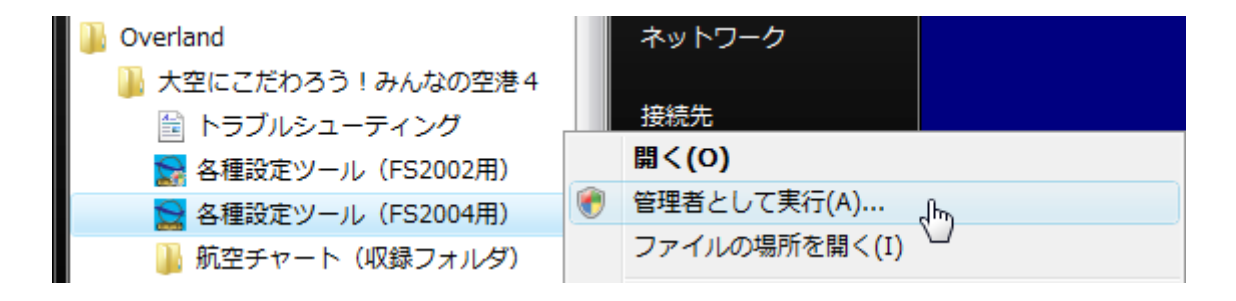

# <u>アンインストール方法(アップデートファイルの削除)</u>

## ◆ Windows Vista をご利用の場合

デスクトップの左下にある[スタート]ボタンをマウスでクリックし、[スタート] →[コントロールパネル]と選択してください。コントロールパネルのウィンドウが表示されましたら、画面上にある「プログラムのアンインストール」を選択します。

※ コントロールパネルをクラシック表示にされている場合、「プログラムと機能」アイコン を選択してください。

 「プログラムのアンインストールまたは変更」ウィンドウが表示されましたらリストの中から 「Overland - Ozora ni kodawaro! Minna no kukou 4 (Update)」を選択して、[アンイ ンストール]をクリックしてください。続いて削除の確認ウィンドウが表示されますので[は い]をクリックしてください。以上でアンインストールは終了です。(アンインストール中はー 切のメッセージを表示することなく完了まで行われます。)

## ◆ Windows Vista 以外をご利用の場合

 デスクトップの左下にある[スタート]ボタンをマウスでクリックし、[スタート]→[設定]→ [コントロールパネル]を選択してください。コントロールパネルのウィンドウが表示されましたら、その中にある「プログラム(アプリケーション)の追加と削除」を選択します。

※ Windows XP をご利用でクラシックスタイルをご使用されていない場合、[スタート]→ [コントロールパネル]と選択してください。

 「プログラム(アプリケーション)の追加と削除」ウィンドウが表示されましたらリストの中から「Overland - Ozora ni kodawaro! Minna no kukou 4 (Update)」を選択して、[削除] ボタンをクリックしてください。続いて削除の確認ウィンドウが表示されますので[はい]をク リックしてください。以上でアンインストールは終了です。(アンインストール中は一切のメ ッセージを表示することなく完了まで行われます。)

## 【注意事項】

・『大空にこだわろう!みんなの空港4』をアンインストールされる場合は、アップデートファイ ルより先にアンインストールを行わないようにご注意ください。アップデートファイルより先にア ンインストールされますと一部削除されないファイルが残ってしまう場合がございます。 もし、先にアンインストールされてしまった場合は、「大空にこだわろう!みんなの空港4」を再 度インストールし直してから「アップデートファイル」→「大空にこだわろう!みんなの空港4」 の順でアンインストールを行ってください。

・エクスプローラなどを使用して直接ファイルを削除しますと正常にアンインストールされませんのでご注意ください。この場合のサポートは致しかねますので、あらかじめご了承ください。

# アップデートファイルの内容について

以下にアップデートファイルの内容について記載いたします。今後、アップデートファイルの更 新が行われた際にもぜひご一読ください。

#### <2008年12月22日 拡張内容>

#### 共通部分

- 1. 中部国際空港の南北エプロンの拡張、それに伴う施設の改修。エプロン内の道路ライン を詳細化。
- 2. Airport Enhancement Services (AES) への対応。

#### <2008年12月22日修正内容>

#### 共通部分

- 1. 中部国際空港のスポット No 22 横のスポットライトが道にはみ出ている不具合を修正。
- 2. 新千歳空港のセンターラインの灯火が一部青くなっている不具合を修正。
- 3. 新千歳空港のサインボードの一部に夜間表示されないものがある不具合を修正。

#### <2007年12月18日 修正内容>

#### 共通部分

- 1. 新千歳空港のエプロンにスポット No が表示されていない問題を修正。
- 2. 釧路空港の滑走路上に赤いオブジェクトが表示される問題を修正。
- 3. 佐賀空港の吹流しが表示されない問題を修正。
- 4. 各種設定ツールの不具合を修正。

最終更新日: 2008.12.22